## weeks following the Intro to uHoo Analytics training.

## Accessing the uHoo Analytics Dashboard via Power Bl

The uHoo Analytics Dashboard is supported by the Power BI app. You may access the uHoo Analytics

**Step 1**: If you don't have the Desktop App version of *MS Teams*, <u>download it here</u>.

**Step 2:** Launch *MS Teams* app and click the **Apps** icon at the bottom of the menu on the right. In the *Search* box at the top, type **Power BI** and click the **Open** button to the right of the *Power BI* result.

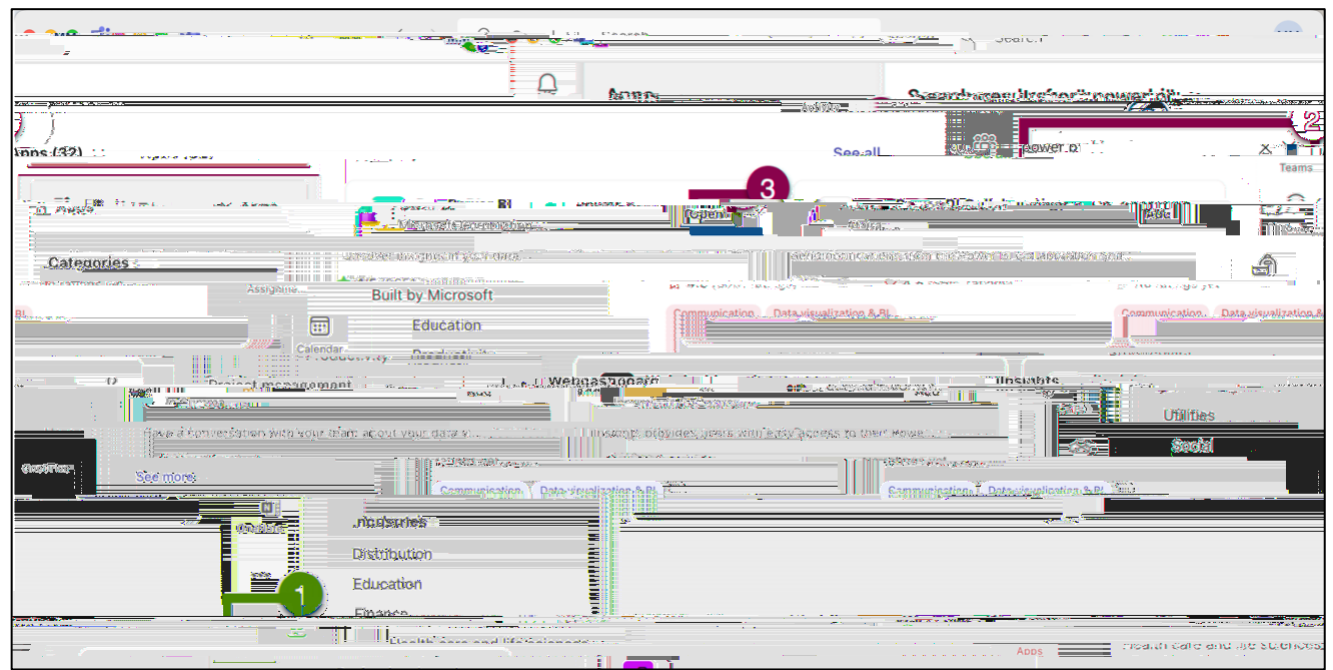

Figure 1 - Screenshot demonstrating launching MS Teams app, searching, and clicking the Power Bi option

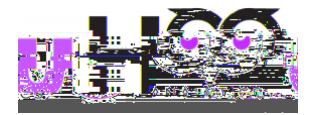

## Accessing Power Bl via Outlook

Step 1: Open MS Outlook email in your browser.

Step 2: Click the "waffle" icon (App Launcher).

Figure 5 - Screenshot of browser version of MS Outlook waffle icon

Step 3: In the search box tha47 mStep 1